#### Model

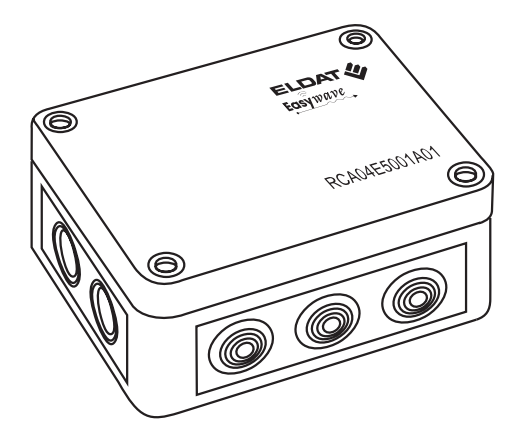

# RCA04E5001A01

| Technical Details                                                                                                    |                                                   |
|----------------------------------------------------------------------------------------------------|---------------------------------------------------|
| Frequency:                                                                                                    | 868.30 MHz                                        |
| Modulation:                                                                                                    | FSK                                               |
| Coding:                                                                                                    | Easywave                                          |
| Memory locations:                                                                                                    | 999                                               |
| Supply voltage:                                                                                                    | 230 V AC, 50 Hz                                   |
| Output:                                                                                                    | 1 potential-free relay<br>contact (SPDT)          |
| Power consumption:                                                                                                    | 1.5 W in standby mode                             |
| Max. contact load:<br>- Ohmic load<br>- Inductive load                                                                     | 16.0 A / 3,680 VA<br>3.0 A / 690 VA               |
| - Non- or serial-compens                                                                                                   | ated                                              |
| fluorescent lamps with<br>ferromagnetic ballasts                                                                           | 3.0 A / 690 VA                                    |
| <ul> <li>Parallel-compensated<br/>fluorescent lamps with<br/>ferromagnetic ballasts</li> <li>Electronic ballast</li> </ul> | 3.0 A / 720 VA                                    |
| capacity                                                                                                    | 4.0 A / 920 VA                                    |
| Protection class:                                                                                                    | IP55 (when deliverd)                              |
| Operating modes:                                                                                                    | PULSE, DEAD MAN                                   |
| Button lock:                                                                                                    | 3-digit PIN code                                  |
| Operating temperature:                                                                                                    | -20 °C to +50 °C                                  |
| Dimensions (W/L/H):                                                                                                    | 130 x 94 x 57 mm                                  |
| Weight:                                                                                                    | 350 g                                             |
| Specification SD card:                                                                                                    | Micro SDHC card<br>or micro SD card<br>4 to 32 GB |
| Supply voltage                                                                                                    | 3.0 V ±5%                                         |
| Operating temperature:                                                                                                    | according to RCA04                                |
|                                                                                                    |                                                   |

# Scope of delivery

RCA04 Radio Control Access, operating instructions, attachment materials

#### Intended use

The radio access control was developed and manufactured exclusively as a receiving device for Easywave radio telegrams.

The manufacturer is not liable for any damage caused by improper or unintended use!

#### Safety information

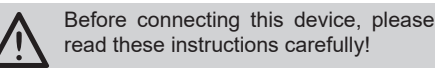

Note: The electrical installation and programming must be performed by a licensed and qualified electrician. Failure to observe this requirement presents a risk of electric shock or fire.

The controller and connection terminals will be under live voltage during the programming process. Avoid touching live parts.

- As well as the device, a suitable, easily accessed isolation device must be present in the permanent electrical installation.
- Before mounting or maintenance of connecting cables, ensure that the device is electrically disconnected and isolated.
- Observe any applicable laws, standards and regulations as well as manufacturer instructions pertaining to the devices being connected!
- Ensure any malfunctioning devices are inspected by the manufacturer
- Ensure that children and unauthorized persons cannot use the controller or temperature sensors.
- Do not perform unauthorized modifications to the device!

# Function

The RCA04 radio access control is used for the potential-free control of door openers or gate control systems. Up to 999 Easywave transmission codes can be programmed and managed for operation.

When the code of a programmed transmitter is received, the relay output emits a switch PULSE. The length of this pulse can be set between 0.5 and 998.0 seconds.

If the pulse duration is set to a value of "999", the control will operate in DEAD MAN'S SWITCH mode. In this mode, the relay will be active as long as the transmitter button is held down. The total transmission length is limited to a maximum of 36 seconds.

Each memory location can be locked, unlocked or deleted separately. Access to the associated transmitter is not necessary for this purpose.

All saved transmission codes and memory location settings can be backed up to a micro SD card, and backed-up data can be written back to the control.

The control can be protected from unauthorized use with a user-definable access code (PIN code). If the PIN code is lost, the control can only be unlocked again using a previously programmed master transmitter or by the manufacturer.

Programming of the RCA04 is menu-guided via a display.

# Preparing the controller unit for operation

Α

В

Easywave

| Insta | Iling the control access               | 1      |  |
|-------|----------------------------------------|--------|--|
| A1    | Selecting a location1                  |        |  |
| A2    | Device overview                        | 2      |  |
|       | A2.1 Display and control elem          | ents 2 |  |
|       | A2.2 Storage medium                    | 2      |  |
| A3    | Start-up                               | 2      |  |
|       | A3.1 Connect the control acce          | ss 2   |  |
| Setup | p control access                       | 3      |  |
| B1    | Functional overview                    | 3      |  |
| B2    | Programming                            | 4      |  |
|       | B2.1 Program/overwrite the transmitter | 4      |  |
|       | B2.1.1 Program the master transmitter  | 4      |  |
|       | B2.2 Delete the transmitter            | 5      |  |
|       | B2.3 Lock/unlock the transmitt         | er 5   |  |
| B3    | Settings                               | 6      |  |
|       | B3.1 Set the pulse duration            | 6      |  |
|       | B3.2 Assign the PIN                    | 6      |  |
|       | B3.3 Select the language               | 6      |  |
| B4    | Memory                                 | 3      |  |
|       | B4.1 Import the data                   | 7      |  |
|       | B4.2 Export the data                   | 7      |  |
|       | B4.3 Reset                             | 8      |  |
| Gene  | eral information                       | 8      |  |

# Installing the control access

#### Selecting a location

When choosing the location for the installation please take into account that the reception quality and sensitivity can be disturbed by equipment and systems without interference suppression, other transmitters within the frequency range, atmospheric conditions and other factors.

Transmitter and receiver should be located in such a way that the shortest distance between them is not disturbed or only slightly disturbed by brick walls or other absorbing materials or any disturbance.

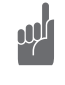

С

Α

A1

Do not mount the receiver or the aerials on the back of metal surfaces on the floor or in recesses, in order to avoid radio shadows.

When mounting the unit on a metal surface, a minimum distance of 10 cm should be adhered to between the unit and the surface.

If any problems arise contact your retailer or for more information see "www.eldat.de"

Where environmental conditions are unfavorable, the external antenna ACC-ANT50-03-21P can be connected to improve wireless reception. This is not included as standard with the product, but can be ordered separately.

# A2 Device overview

# A2.1 Display and control elements

#### Power supply display

Once the power supply is switched on, the LED POWER lights up continuously in red.

#### Radio signal display

If an Easywave radio signal is registered in the area of the control, an antenna symbol  $(\Psi)$  is shown on the display.

# Settings display

All settings to be programmed are selected and shown in the display, as well as the RCA04 standby mode and lock mode.

#### Menu select button $\Psi$

You can use this button to scroll down in the menu:

- ✓ tap: go forward one menu item (when the last action is reached, this changes to the first action).
- $\Psi$  press and hold: go back one menu level,
- u tap in the menu area: cancel action,
- ✓ press and hold in main menu: operating mode.

#### Press OK to confirm

To select menu items and confirm the menu selection.

Tap: Select and deselect menu item in turn.

#### 100, 10, 1 decimal buttons

**100** button: set the 100s decimal place **10** button: set the 10s decimal place

**1** button: set the 1s decimal place

# A2.3 Storage medium

A micro SD card can be used to import or export transmission codes and saved memory locations. The opening and closing of the slot are shown in figure 2.

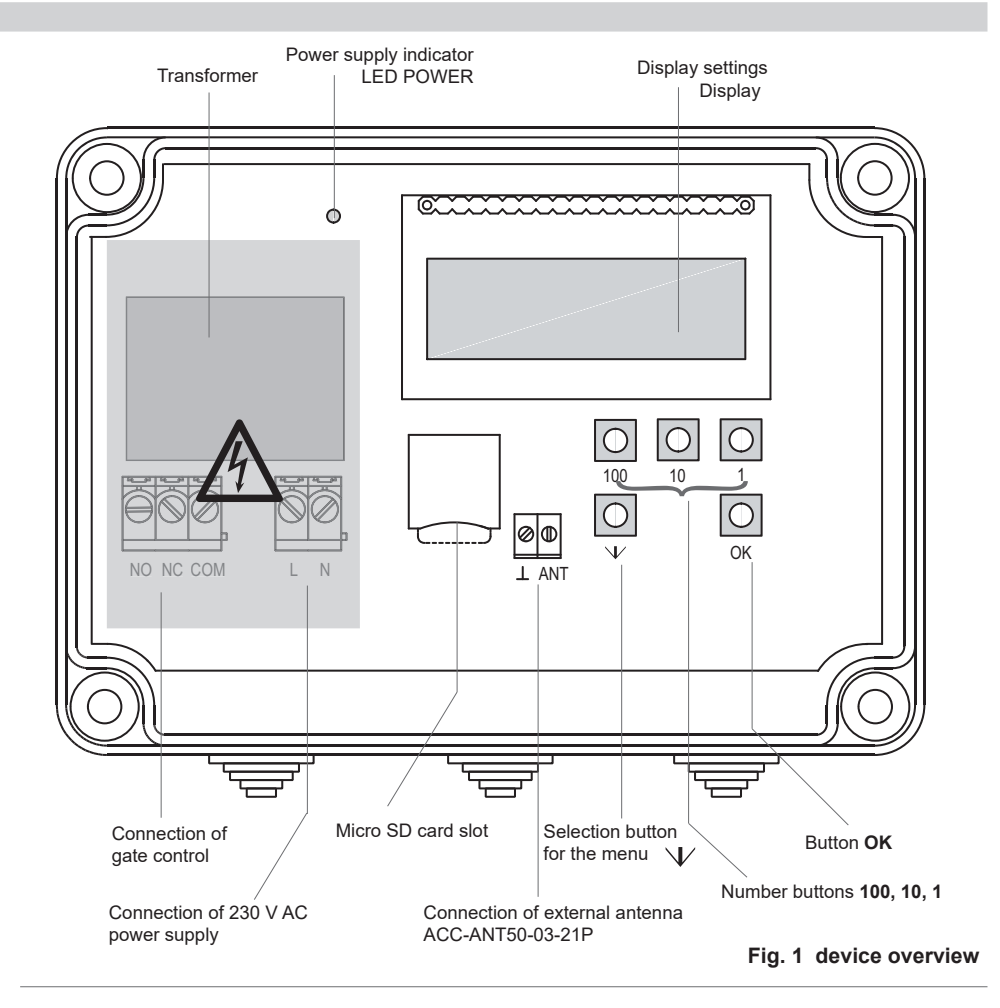

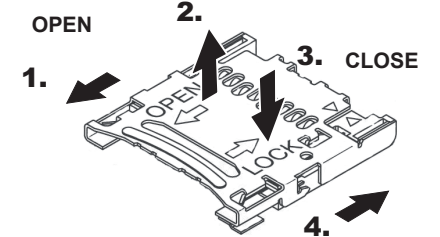

The controller must be switched off, before you insert the SD card.

Fig. 2 Micro SD card slot

# A3 Start-up

#### A3.1 Connect the control access

- 1. Remove the housing cover.
- 2. Fix the control access in place at the installation location. Use the screw threads for the cover screws for this purpose.
- 3. Cut the stepped nipple accordingly based on the diameter of the connecting cable.

The cable must create a tight seal with the graded nub.

- 4. Switch off the power supply.
- Connect the cable for the power supply and the gate control as per connection diagram, Figure 3.
- 6. Switch on the power supply.
- Program the transmitter codes into the RCA04 (see section: "Programming"; "Program/overwrite the transmitter")

# The control access is under live voltage during programming!

8. Screw the housing cover back onto the lower part of the housing.

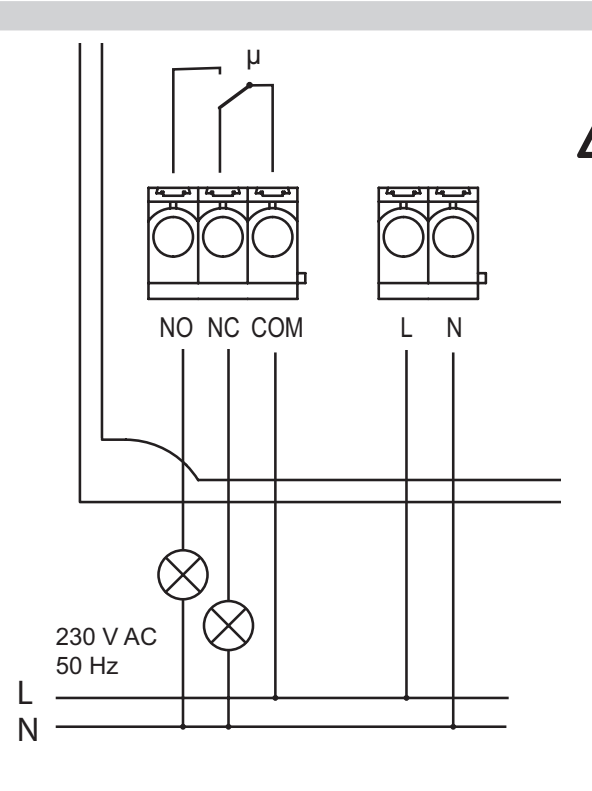

Cable cross-section:

risk of electric shock!

 $0.5 - 5.0 \text{ mm}^2$ 

If flexible cables are used, then wire-end ferrules must be used and the required cross-section observed.

The control is live during programming! Do not touch

the terminals! There is a

#### B1 Functional overview

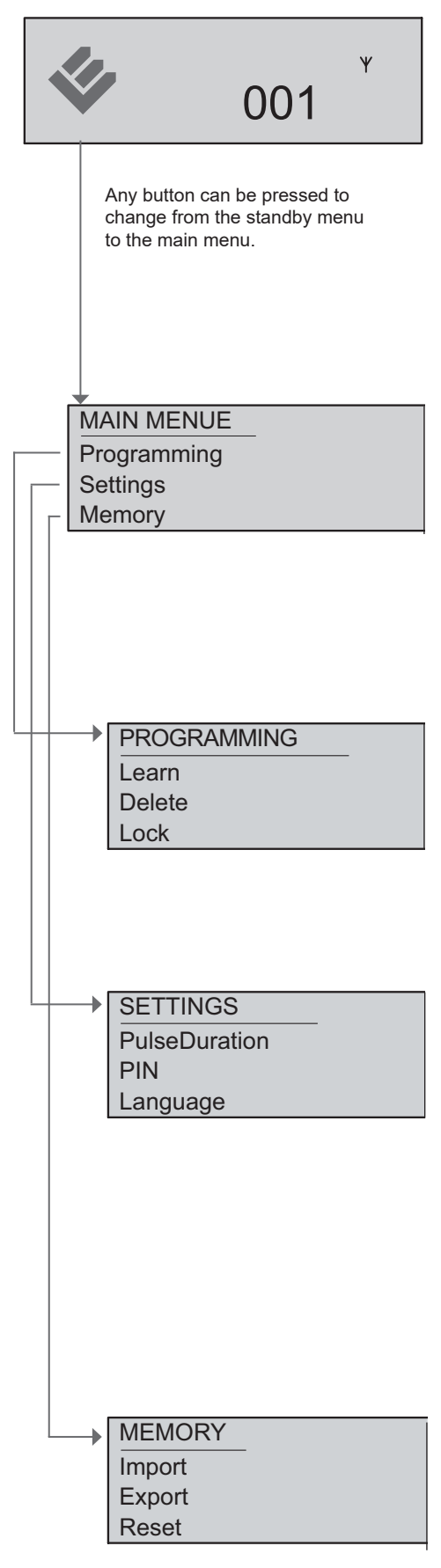

#### STANDBY menu

The memory location (e.g. 001) of received, programmed telegrams is displayed in the standby menu for the duration of the relay pulse.

If a valid Easywave radio signal is received, this is indicated by the antenna symbol ( $\Psi$ ).

A request to enter the PIN will appear in standby mode if a PIN code has been assigned and if a button is pressed. If the wrong PIN is entered, an ERROR will be signaled and further attempts to enter the PIN will be limited as follows:

- 3 failed attempts: locked for 1 minute,
- 4 failed attempts: locked for 3 minutes,
- 5 failed attempts: locked for 5 minutes,
- 6 failed attempts: locked for 10 minutes.

The lock time will be extended 5 minutes for every further failed attempt. The maximum lock time is 60 minutes. Alternatively, the lock can be canceled at any time using a programmed master transmitter (see B2.1.1, "Program master transmitter", page 5).

### MAIN MENU

**Programming**: Here you can program, overwrite, delete and lock the transmission codes of Easywave transmitters.

**Settings**: Here you can set the duration of the switch pulse for the relay, set your three-digit access PIN and choose German or English as the system language.

**Memory**: You can import or export all saved transmission codes and memory location settings to a micro SD card. In addition, a "reset" may also be executed which will return the RCA04 to factory default settings.

If nothing is entered in the main menu within 60 seconds, the control will automatically go into standby mode. Standby mode can also be manually triggered by pressing and holding the  $\Psi$  button.

### **PROGRAMMING** menu

#### see section B2

**Learn**: Here you can program or overwrite the codes of the transmitter buttons onto the selected RCA04 memory location, and program a master transmitter.

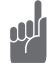

# If you have forgotten your access code, you can only unlock the control again using a programmed master transmitter.

**Delete**: Each programmed transmission code can be individually deleted. The transmitter does not necessarily have to be present for this to be done.

**Lock**: A transmission code can be temporarily disabled from operation. This allows you to stop unwanted access via this transmitter for a time.

#### SETTINGS menu

#### see section B3

**PulseDuration**: Here you can set the relay switching duration. The range of values for the PULSE operation is between 0.5 seconds and 998.0 seconds. The switching duration is retriggerable, i.e. each time the button is pressed again, the switching time resets to the set value. The factory default setting is 0.5 seconds.

If you select the value '999', the DEAD MAN'S SWITCH mode is activated. The relay is active for as long as the transmitter button is held down. The transmission length is limited to a maximum of 36 seconds.

**PIN**: Here you can set your personal 3-digit access PIN for the access control. If you want to make changes to the control settings, the PIN must be entered in standby mode and confirmed by pressing the OK button.

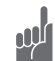

If an access PIN is used, it is recommended to program an additional master transmitter in order to be able to unlock the control if the PIN is lost. If both PIN and master transmitter are lost, the control can only be unlocked again by the manufacturer.

Language: You can specify whether you wish to use German or English as the system language.

# **MEMORY** menu

see section B4

**Import:** You have the possibility of writing saved data (transmission codes, locked memory locations) from a micro SD card back to the RCA04. In the process, the original programming is overwritten.

**Export**: You can back up data saved on the RCA04 (transmission codes, locked memory locations) to a micro SD card. The SD card is not included in the scope of delivery.

**Reset:** All programmed settings and values will be reset to the factory default settings (pulse length 0.5 seconds, language German, all memory locations empty, PIN deleted).

# B SETUP CONTROL ACCESS

# B2 PROGRAMMING

# B2.1 Program/overwrite the transmitter

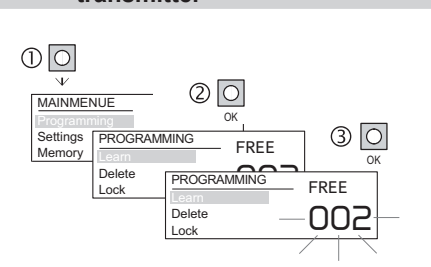

Press button

1 Button  $\Psi$ 

2 Button OK

Operation

"Programming"

select

confirm

Program the transmit code to free memory location

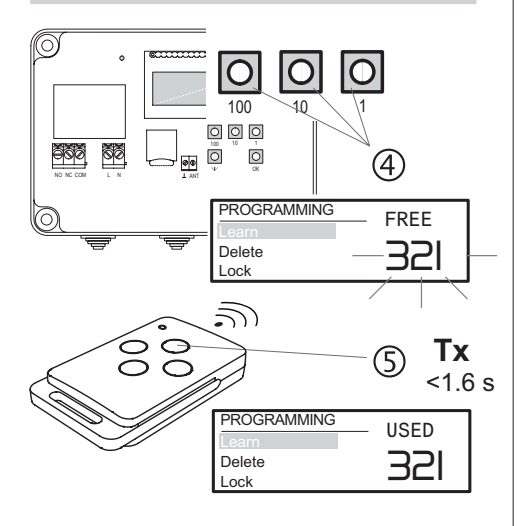

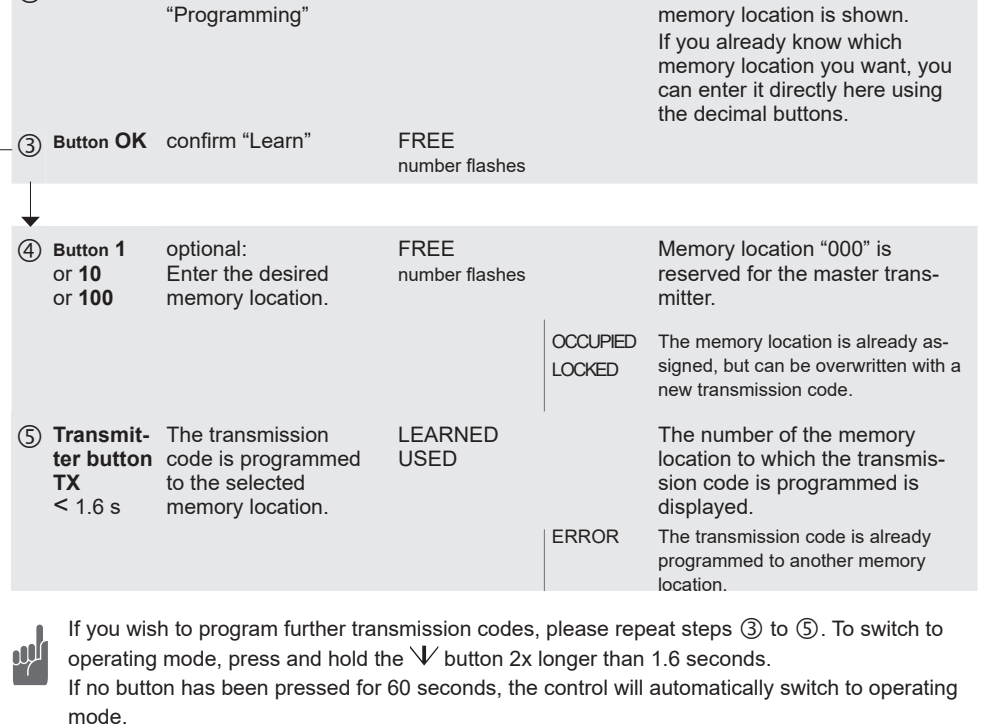

Display

FREE

main menu

Remark

The number of the first free

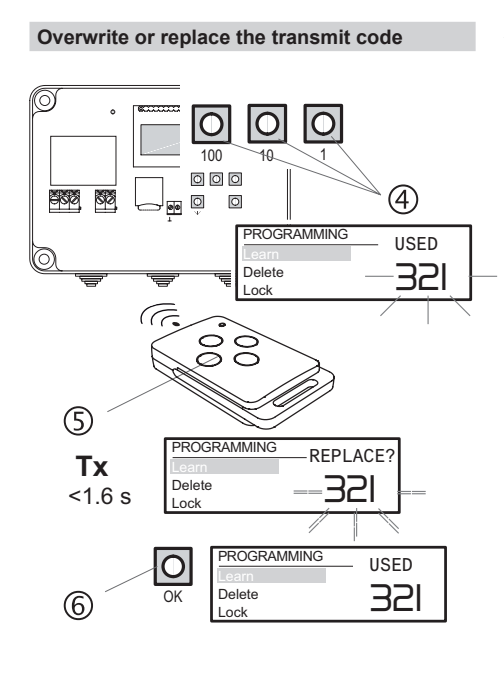

| 4 | Button 1<br>or 10<br>or 100              | input desired memory<br>location                                                                    | USED<br>number flashes        |        |                                                                                                    |
|---|------------------------------------------|----------------------------------------------------------------------------------------------------|-------------------------------|--------|----------------------------------------------------------------------------------------------------|
| 5 | Transmit-<br>ter button<br>TX<br>< 1.6 s | The transmitter is<br>programmed to the<br>selected memory<br>location.                             | REPLACE?<br>number flashes qu | uickly | Confirmation request: should<br>the existing transmission code<br>be overwritten with the new<br>code? |
|   |                                          |                                                                                                    |                               | ERROR  | The transmission code is already<br>programmed to another memory<br>location.                          |
| 6 | Button OK<br>OR<br>Button \/             | The memory location<br>will be overwritten.<br>The memory location<br>will not be overwrit-<br>ten. | USED<br>number is display     | ed     |                                                                                                    |

If you wish to program further transmission codes, please repeat steps ③ to ⑥. To switch to operating mode, press and hold the  $\Psi$  button 2x longer than 1.6 seconds. If no button has been pressed for 60 seconds, the control will automatically switch to operating mode.

### B2 PROGRAMMING

# B2.1.1 Program the master transmitter

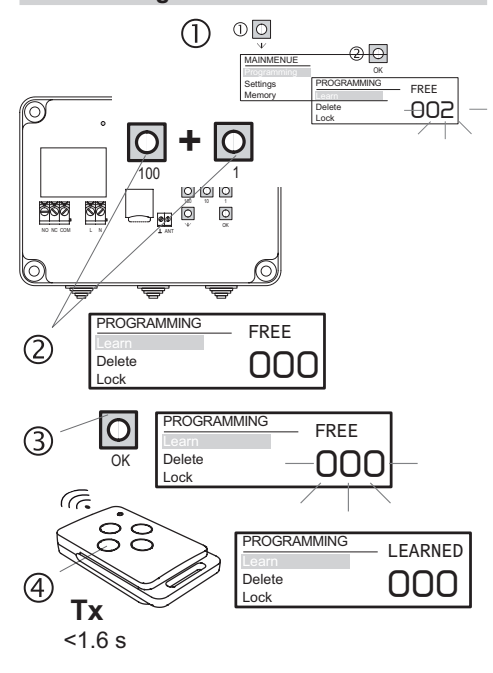

| Press button                                                                   | Operation                                                      | Display                       |          | Remark                                                                                                    |
|--------------------------------------------------------------------------------|----------------------------------------------------------------|-------------------------------|----------|----------------------------------------------------------------------------------------------------|
| <ol> <li>see "Pro-<br/>gram a<br/>transmit-<br/>ter", items<br/>1–2</li> </ol> | select<br>"Learn"                                              | FREE<br>number flashes        |          |                                                                                                    |
| ② Buttons<br>100 and 1<br>simulta-<br>neously<br>> 1.6 s                       | set memory location<br>000 for the master<br>transmitter       | FREE<br>000                   | OCCUPIED | The memory location is already occu-<br>pied, but can be overwritten anyway.                                                    |
| ③ Button OK                                                                    |                                                                | FREE<br>000 flashes           |          |                                                                                                    |
| (4) Transmit-<br>ter button                                                    | Master transmitter is programmed to mem-                       | LEARNED<br>000                |          |                                                                                                    |
| <1.6 s                                                                         |                                                                | REPLACE?<br>000 flashes quick | dy       | Confirmation request when the memory location is occupied. Replace by pressing OK. Cancel by pressing the $\mathcal{W}$ button. |
| ⑤ Button ↓<br>1.6 s                                                            | <ul> <li>Return to the main<br/>menu. <sup>1)</sup></li> </ul> | main menu                     |          | To switch to operating mode, press and hold the $$ button 2x longer than 1.6 seconds.                                           |

# B2.2 Delete the transmitter

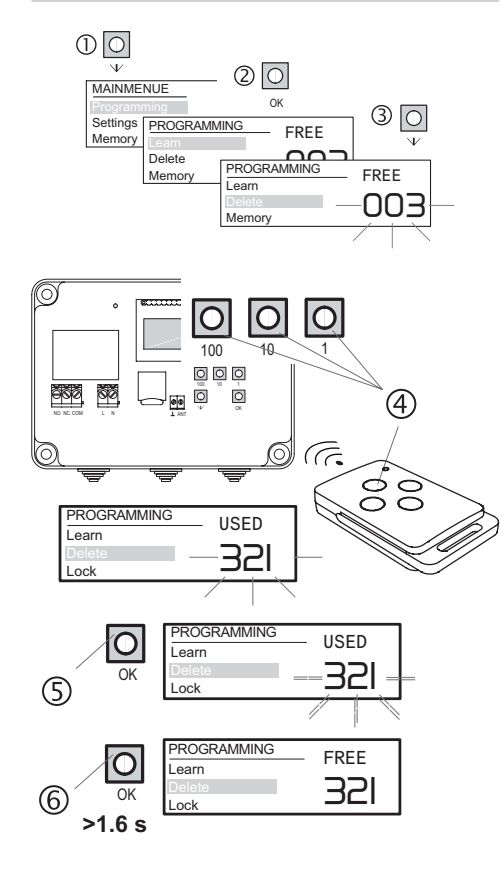

| Pres | s button                                       | Operation                               | Display                           |       | Remark                                                                                                    |
|------|------------------------------------------------|-----------------------------------------|-----------------------------------|-------|----------------------------------------------------------------------------------------------------|
| 1    | Button $\Psi$                                  | select<br>"Programming"                 | main menu                         |       |                                                                                                    |
| 2    | Button OK                                      | confirm<br>"Programming"                | FREE                              |       | The number of the first free memory location is shown.                                                                                                    |
| 3    | Button $\Psi$                                  | select "Delete"                         | FREE                              |       | The number of the irst free memory location is shown.                                                                                                    |
| 4    | Transmit-<br>ter button<br>TX<br>< 1.6 s<br>OR | Transmitter memory<br>location selected | USED<br>number is<br>displayed    |       |                                                                                                    |
|      | Button 1<br>or 10<br>or 100                    | select memory<br>location manually      | USED<br>number is<br>displayed    |       | <b>Delete master transmitter</b> : Select<br>memory location 000 (press 100<br>button and 1 button simultaneously)<br>and delete, as described in items (\$)<br>and (6). |
| 5    | Button OK                                      | confirm "Delete"                        | USED<br>number flashes<br>quickly | ERROR | No transmission code is pro-<br>grammed to this memory location.                                                                                                    |
| 6    | Button OK > 1.6 s                              | transmitter is<br>deleted               | DELETED<br>FREE                   |       | The number of the deleted memory location is shown.                                                                                                    |
|      |                                                |                                         |                                   |       |                                                                                                    |

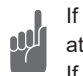

If you wish to delete further transmission codes, please repeat steps 3 to 6. To switch to operating mode, press and hold the  $\Psi$  button 2x longer than 1.6 seconds.

If no button has been pressed for 60 seconds, the control will automatically switch to operating mode.

### B2 PROGRAMMING

# B2.3 Lock/unlock the transmitter

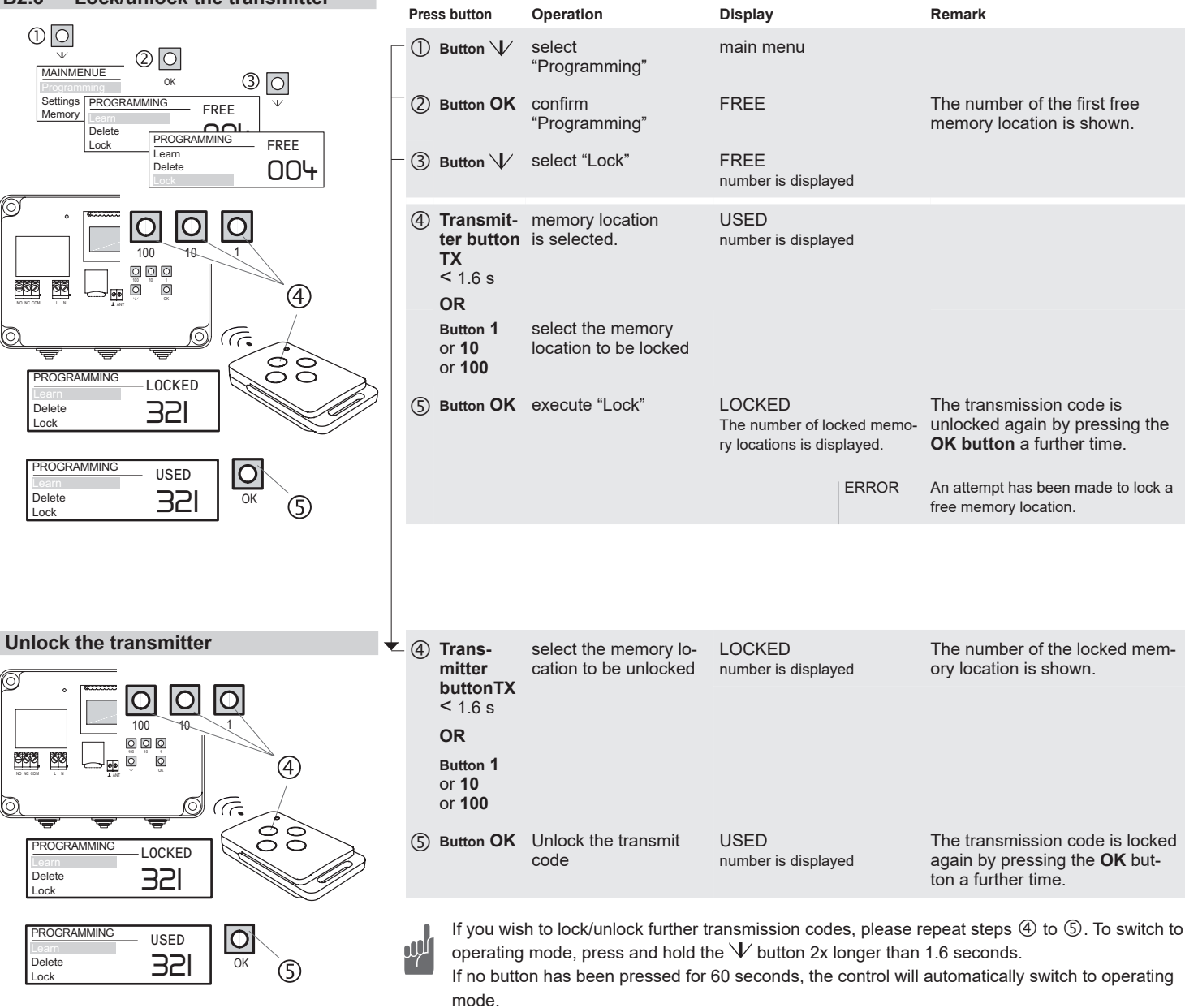

# B3 SETTINGS

# B3.1 Set the pulse duration

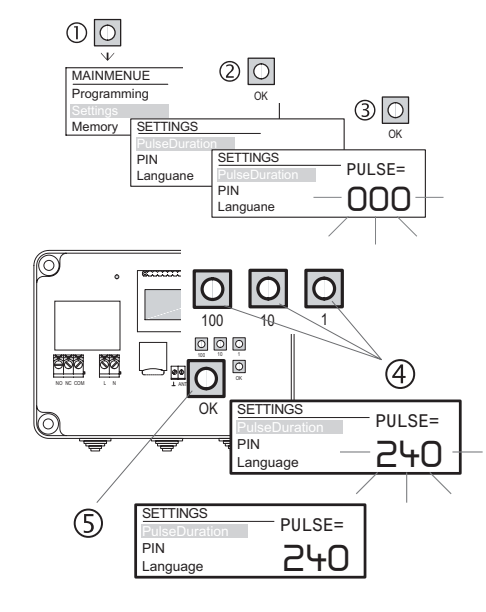

| Press button                    | Operation                                  | Display                       | Remark                                                                                                    |
|---------------------------------|--------------------------------------------|-------------------------------|----------------------------------------------------------------------------------------------------|
| () Button $\psi$                | select "Settings"                          | main menu                     |                                                                                                    |
| ② Button OK                     | confirm "Settings"                         |                               |                                                                                                    |
| ③ Button OK                     | confirm<br>"PulseDuration"                 | PULSE =<br>digit flashes      |                                                                                                    |
| (4) Button 1<br>or 10<br>or 100 | Set the desired switching time in seconds. | PULSE =<br>digit flashes      | value "000" = 0.5 s pulse duration<br>value "001" to "998" = pulse<br>duration in seconds<br>value "999" activates DEAD<br>MAN'S SWITCH mode |
| 5 Button OK                     | confirm "Settings"                         | PULSE =<br>digit is displayed |                                                                                                    |
| ⑥ Button ↓/<br>> 1.6 s          | Return to the main menu. <sup>1)</sup>     | main menu                     | To switch to operating mode, press and hold the $V$ button 2x longer than 1.6 seconds.                                                       |

1) If no button has been pressed for 60 seconds, the control will automatically switch to operating mode.

Press button

() Button  $\Psi$ 

2 Button OK

3 Button  $\Psi$ 

(4) Button OK

5 Button 1

or **10** 

or 100

6 Button OK

 $\bigcirc$  Button  $\checkmark$ 

> 1.6 s

Operation

select "Settings"

confirm "Settings"

select "PIN"

confirm "PIN"

number

menu. 1)

set the desired code

confirm settings

Return to the main

#### **B**3 SETTINGS

#### B3.2 Assign the PIN

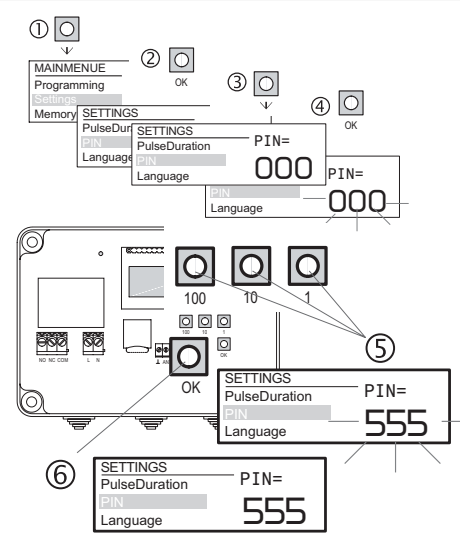

| B3.3 \$ | Selec | t the | language | 9 |
|---------|-------|-------|----------|---|
|---------|-------|-------|----------|---|

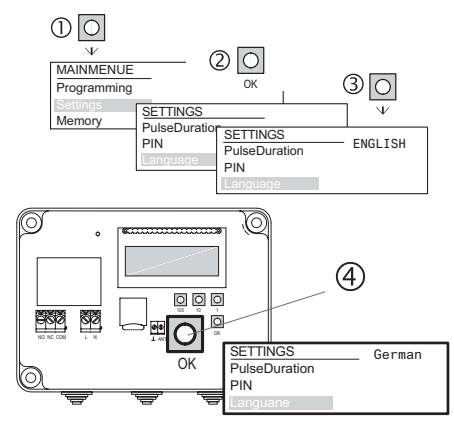

| Operation                              | Display                                                                                                    | Remark                                                                                                    |
|----------------------------------------|----------------------------------------------------------------------------------------------------|----------------------------------------------------------------------------------------------------|
| select "Settings"                      | main menu                                                                                                    |                                                                                                    |
| confirm "Settings"                     |                                                                                                    |                                                                                                    |
| select "Language"                      | GERMAN                                                                                                    |                                                                                                    |
| change language                        | ENGLISH                                                                                                    | The display language is selected.                                                                                                    |
| Return to the main menu. <sup>1)</sup> | main menu                                                                                                    | To switch to operating mode, press and hold the $$ button 2x longer than 1.6 seconds.                                                     |
|                                        | Operation         select "Settings"         confirm "Settings"         select "Language"         change language         Return to the main menu. 1) | OperationDisplayselect "Settings"main menuconfirm "Settings"CRMANselect "Language"GERMANchange languageENGLISHReturn to the mainmain menu |

Display

PIN =

PIN =

PIN =

Number is displayed

Number flashes

PIN is displayed

main menu

PIN = Number flashes

main menu

Remark

To deactivate a PIN, the number

must be overwritten with "000".

To switch to operating mode,

longer than 1.6 seconds.

press and hold the  $\breve{V}$  button 2x

1) If no button has been pressed for 60 seconds, the control will automatically switch to operating mode.

| Press button                  | Operation                              | Display                              | Remark                                                                                                    |
|-------------------------------|----------------------------------------|--------------------------------------|----------------------------------------------------------------------------------------------------|
| 1)                            | insert SD card                         |                                      | The contact surfaces must be facing downwards.                                                                                  |
| ② Button √                    | select "Memory"                        | main menu                            |                                                                                                    |
| 3 Button OK                   | confirm "Memory"                       | file =<br>01                         |                                                                                                    |
| ④ Button OK                   | confirm "Import"                       | file =<br>01                         | The first existing file is displayed.                                                                                           |
| 5 Button 1<br>or 10<br>or 100 | select file                            | USED<br>file number flashes<br>EMPTY | Only occupied files can be<br>imported.<br>No files are available to import.                                                    |
| 6 Button OK                   | confirm the selction                   | IMPORT?<br>file number               | Confirmation request: should the file with this file number really be imported?                                                 |
| ⑦ Button OK                   | the import process is running.         | LOADED<br>file number is diplayed    | LOAD is displayed during the<br>import process. All settings of the<br>RCA04 have been overwritten by<br>the imported settings. |
| Button $\Psi$                 | the import process is aborted.         |                                      |                                                                                                    |
| ⑧ Button ↓⁄<br>> 1.6 s        | Return to the main menu. <sup>1)</sup> | main menu                            | To switch to operating mode,<br>press and hold the $V$ button 2x<br>longer than 1.6 seconds.                                    |

1) If no button has been pressed for 60 seconds, the control will automatically switch to operating mode.

#### B4.1 Import the data

MEMORY

**B4** 

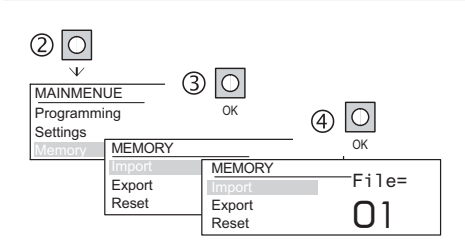

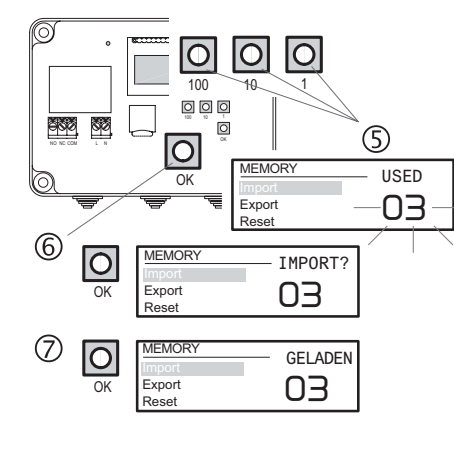

# B STEUERUNG EINRICHTEN

# B4 MEMORY

# B4.2 Export the data

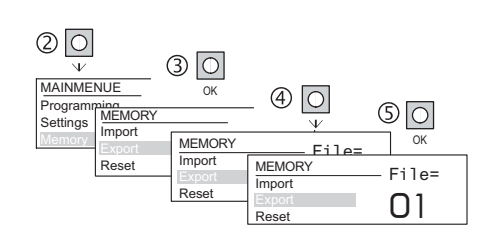

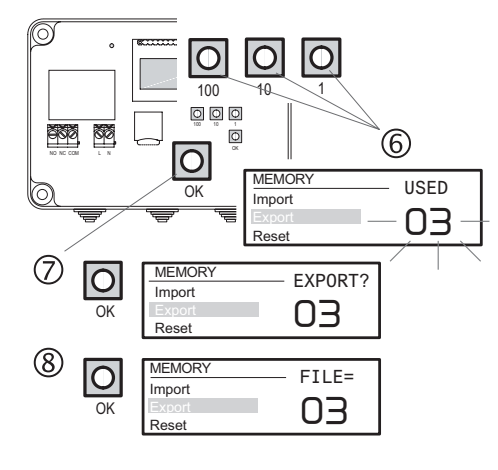

| Press button                  | Operation                              | Display                                        | Remark                                                                                       |
|-------------------------------|----------------------------------------|------------------------------------------------|----------------------------------------------------------------------------------------------|
| 1                             | insert SD card                         |                                                | The contact surfaces must be<br>facing downwards.                                            |
| $\bigcirc$ Button $\bigvee$   | select "Memory"                        | main menu                                      |                                                                                              |
| ③ Button OK                   | confirm "Memory"                       |                                                |                                                                                              |
| ④ Button √                    | select "Export"                        | FILE =<br>01                                   |                                                                                              |
| 5 Button OK                   | confirm "Export"                       | FILE =<br>01 flashes                           |                                                                                              |
| 6 Button 1<br>or 10<br>or 100 | select file number                     | EMPTY<br>USED<br>file number flashes           | Memory location on SD card free<br>Memory location already occu-<br>pied                     |
| ⑦ Button OK                   | confirm file number                    | EXPORT?<br>file number<br>is displayed         | Confirmation request: should the file with these settings really be exported to the SD card? |
|                               |                                        | REPLACE?<br>file number<br>is displayed        | Confirmation request: should a file already existing on the SD card be overwritten?          |
| 8 Button OK<br>OR             | the export process is running.         | SAVED<br>FILE =<br>file number<br>is displayed | The number is the file name<br>under which the file is saved to<br>the SD card.              |
| Button V                      | the export process is aborted.         |                                                |                                                                                              |
|                               | return to the main menu. <sup>1)</sup> | main menu                                      | To switch to operating mode,<br>press and hold the $$ button 2x<br>longer than 1.6 seconds.  |

1) If no button has been pressed for 60 seconds, the control will automatically switch to operating mode.

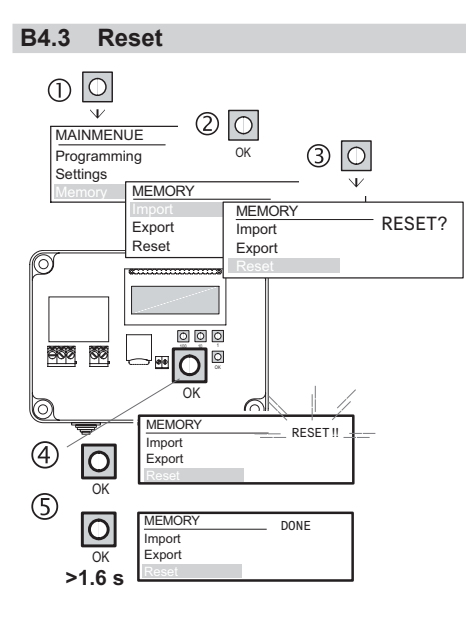

| ress button             | Operation        | Display                     | Remark                                                                                                    |
|-------------------------|------------------|-----------------------------|----------------------------------------------------------------------------------------------------|
| ]) Button $\Psi$        | select "Memory"  | main menu                   |                                                                                                    |
| Button OK               | confirm "Memory" |                             |                                                                                                    |
| 3) Button V             | select "Reset"   | RESET ??<br>is displayed    |                                                                                                    |
| Button OK               | confirm "Reset"  | RESET !!<br>flashes quickly |                                                                                                    |
| 5) Button OK<br>> 1.6 s | execute "Reset"  | DONE                        | Factory default settings have<br>been restored. Pulse length 0.5<br>seconds, language German, all<br>memory locations empty, PIN<br>deleted. |
|                         |                  |                             | The control switches automatical ly to operating mode.                                                                                       |

CE

#### C General information

## Disposal

Waste electronic equipment must not be disposed of with household waste!

Dispose of the waste equipment via collection facilities for electronic scrap or via your specialist dealer.

Dispose of packaging material in the recycling bins for cardboard, paper and plastic.

# Warranty

Р

(

Within the statutory warranty period, we undertake to rectify free of charge by way of repair or replacement any product defects arising from material or production faults.

Any unauthorized tampering or modifications will render this warranty null and void.

### Conformity

ELDAT EaS GmbH hereby declares that the radio equipment type RCH01 is in compliance with Directive 2014/53/EU. The full text of the EU declaration of conformity is available at the following internet address: www.eldat.de

#### **Customer service**

If, despite proper handling, the device does not work properly or if the device has been damaged, please contact the manufacturer or your retailer

#### **ELDAT EaS GmbH**

| Schmiedestraße 2   |                            |  |  |
|--------------------|----------------------------|--|--|
| 15745 W            | ildau                      |  |  |
| Germany            | ,                          |  |  |
| Phone:             | + 49 (0) 33 75 / 90 37-310 |  |  |
| Fax:               | + 49 (0) 33 75 / 90 37-90  |  |  |
| Internet:          | www.eldat.de               |  |  |
| Email <sup>.</sup> | info@eldat de              |  |  |